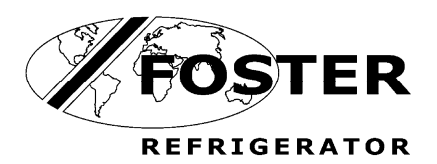

# 5 nu σ Service

## CONTROLLED **THAW CABINET** WITH **SURF NAVIGATION** СТ70-В

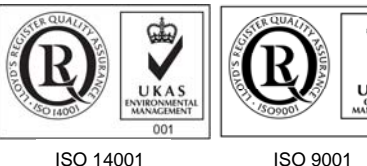

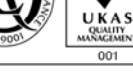

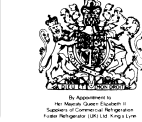

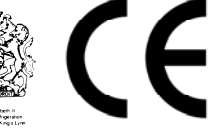

ISO 14001

#### Contents

| Environmental Management Policy     | 1      |
|-------------------------------------|--------|
| Disposal Requirements               | 1      |
| Cabinet description                 | 1 to 2 |
| Controller Operation                | 2      |
| Alarms and Warnings                 | 3      |
| Service Settings                    | 3 to 4 |
| Settings and Parameters             | 4 to 7 |
| Probe temperature resistance values | 7      |
| Wiring Diagram                      | 8      |
|                                     |        |
|                                     |        |

#### Environmental Management Policy for Service Manuals and Duets.

#### **Product Support and Installation Contractors**

Foster Refrigerator recognises that its activities, products and services can have an adverse impact upon the environment.

The organisation is committed to implementing systems and controls to manage, reduce and eliminate its adverse environmental impacts wherever possible, and has formulated an Environmental Policy outlining our core aims. A copy of the Environmental Policy is available to all contractors and suppliers upon request.

The organisation is committed to working with suppliers and contractors where their activities have the potential to impact upon the environment. To achieve the aims stated in the Environmental Policy we require that all suppliers and contractors operate in compliance with the law and are committed to best practice in environmental management.

Product Support and Installation contractors are required to:

- 1. Ensure that wherever possible waste is removed from the client's site, where arrangements are in place all waste should be returned to Foster Refrigerator's premises. In certain circumstances waste may be disposed of on the clients site; if permission is given, if the client has arrangements in place for the type of waste.
- 2. If arranging for the disposal of your waste, handle, store and dispose of it in such a way as to prevent its escape into the environment, harm to human health, and to ensure the compliance with the environmental law. Guidance is available from the Environment Agency on how to comply with the waste management 'duty of care'.
- 3. The following waste must be stored of separately from other wastes, as they are hazardous to the environment: refrigerants, polyurethane foam, oils.
- 4. When arranging for disposal of waste, ensure a waste transfer note or consignment note is completed as appropriate. Ensure that all waste is correctly described on the waste note and include the appropriate six-digit code from the European Waste Catalogue. Your waste contractor or Foster can provide further information if necessary.
- 5. Ensure that all waste is removed by a registered waste carrier, a carrier in possession of a waste management licence, or a carrier holding an appropriate exemption. Ensure the person receiving the waste at its ultimate destination is in receipt of a waste management licence or valid exemption.
- 6. Handle and store refrigerants in such a way as to prevent their emission to atmosphere, and ensure they are disposed of safely and in accordance with environmental law.
- 7. Make arrangements to ensure all staff who handle refrigerants do so at a level of competence consistent with the City Guilds 2078 Handling Refrigerants qualification or equivalent qualification.
- 8. Ensure all liquid substances are securely stored to prevent leaks and spill, and are <u>not</u> disposed of to storm drains, foul drain, surface water to soil.

#### DISPOSAL REQUIREMENTS

If not disposed of properly all refrigerators have components that can be harmful to the environment. All old refrigerators must be disposed of by appropriately registered and licensed waste contractors, and in accordance with national laws and regulations.

#### **Cabinet description**

304 Stainless Steel interior and exterior finish

The cabinet provides a 70kgs capacity

Thaw food safely from -18/-21°C to +1/+4°C

Thaw cycle takes approximately 7 hours based on maximum capacity and 25mm product thickness (thicker products will take longer)

Overnight storage hold facility, so thawed food is ready for use when you want to use it

Stainless steel dished base with drain facility for easy cleaning

Thaw cabinets alternate between circulating gentle heat and refrigeration, via special air ducting and fans, ensuring an even, speedy and safe thaw

#### **Operation**

Upon starting the selected Thaw cycle the controller will increase the internal air temperature in a controlled manner throughout the time period determined by the Phase 1 time and temperature parameters e.g. programme 1= default time setting 5hours 30 minutes, default temperature setting +10°C. On reaching the cabinet air temperature of +10°C the controller will cycle between heat and refrigeration relative to the phase 1 parameter settings.

This will be followed by the second timed period, Phase 2, which will lower the cabinet temperature to avoid any surface damage to the product. Default time setting 1 hour, default temperature setting + 7 °C. On reaching the cabinet air temperature of +7°C the controller will cycle between heat and refrigeration relative to the phase 2 parameter settings. **NOTE:** This phase is **not** used by KFC, see separate parameter list.

Finally on completion of the phase 2 time period the controller will enter an indefinite period holding the cabinet temperature at + 1 °C to + 4 °C. Refrigeration only.

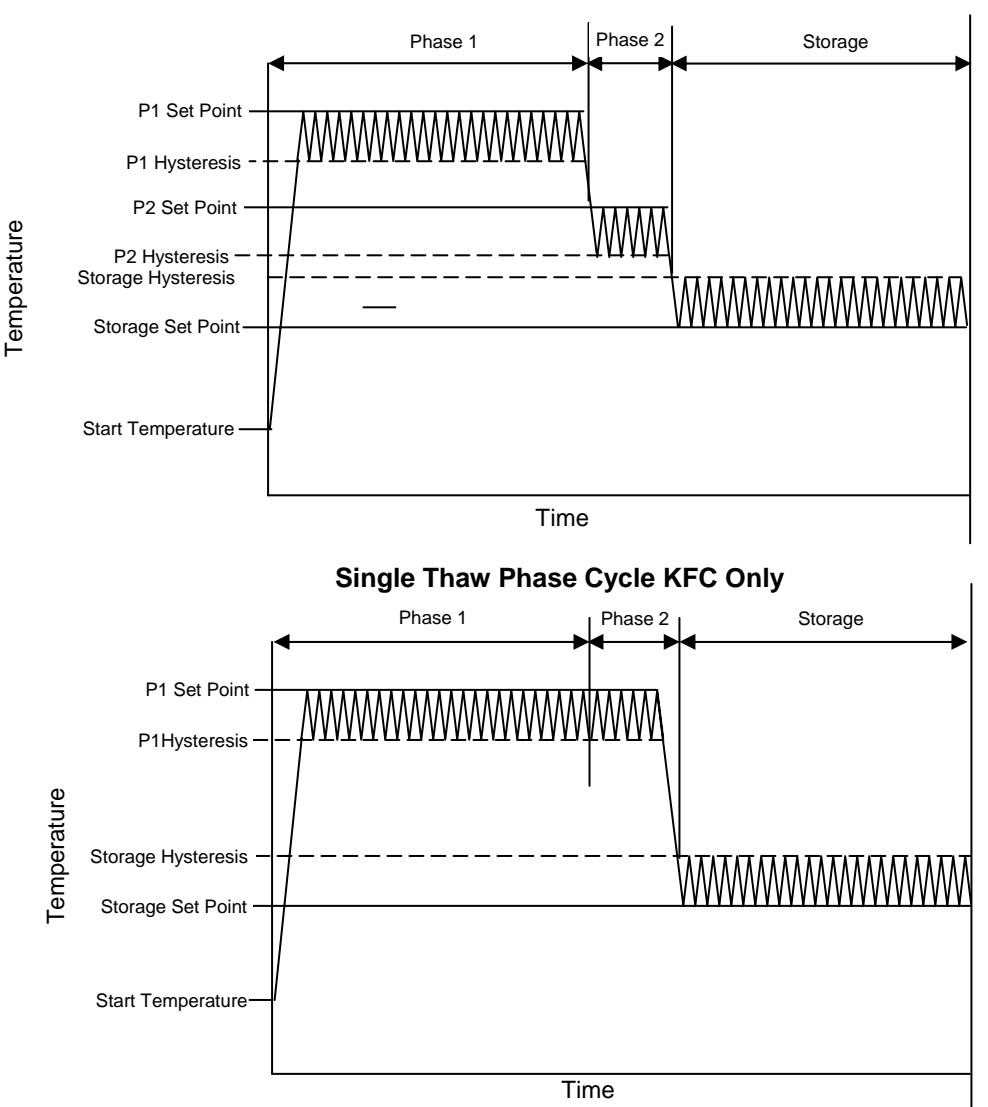

#### **Double Thaw Phase Cycle**

### Thaw Operators Guide with SURF Navigation Control

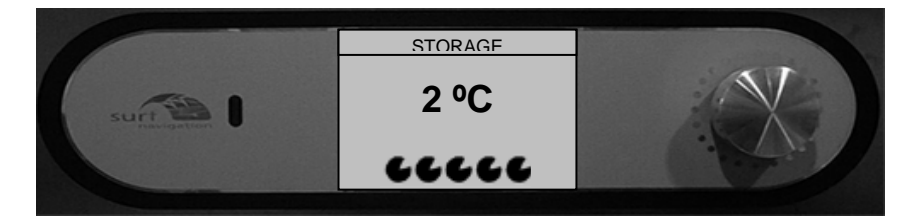

#### Standard Operation

#### SYSTEM TEST

SIMPLE +

Software Revision 1b By LAE ELECTRONIC When mains electrical power is first applied to the controller it will carry out a self-test function, for approximately 3 seconds. During this period the display will show.

On completion of the self test, the controller will revert to the last chill program that was run (STORAGE, Programme 1, Programme 2, Programme 3).

| STORAGE                       | STORAGE                        | STORAGE                        | STORAGE                        |
|-------------------------------|--------------------------------|--------------------------------|--------------------------------|
| PROGRAMME 1                   | PROGRAMME1                     | PROGRAMME 1                    | PROGRAMME 1                    |
| PROGRAMME 2                   | PROGRAMME 2                    | PROGRAMME 2                    | PROGRAMME 2                    |
| PROGRAMME 3                   | PROGRAMME 3                    | PROGRAMME 2                    | PROGRAMME 3                    |
| TURNTO SELECT- PRESS TO START | TURN TO SELECT- PRESS TO START | TURN TO SELECT- PRESS TO START | TURN TO SELECT- PRESS TO START |

The examples show the programmes available. To change the program, rotate the dial either clockwise or anticlockwise to select the program you require.

For example select Programme 1 and press the dial. The programme starts with the screen second from the left being displayed for one minute. During this period the time can be adjusted by a limited amount if required, rotate the dial clockwise to increase or anti clockwise to decrease.

**NOTE:** For KFC models it is not recommended to alter the time.

After one minute the display will change to show the screen in the middle showing the time remaining plus the cabinet temperature displayed in the left hand corner of the display.

With one hour remaining on the programme the display will change to show the screen second from the right displaying time and temperature.

On completion of the programme the display will change to display the screen on the right indicating temperature has been achieved and will hold the temperature at plus 2°C until the dial is pressed for 2 seconds terminating the programme.

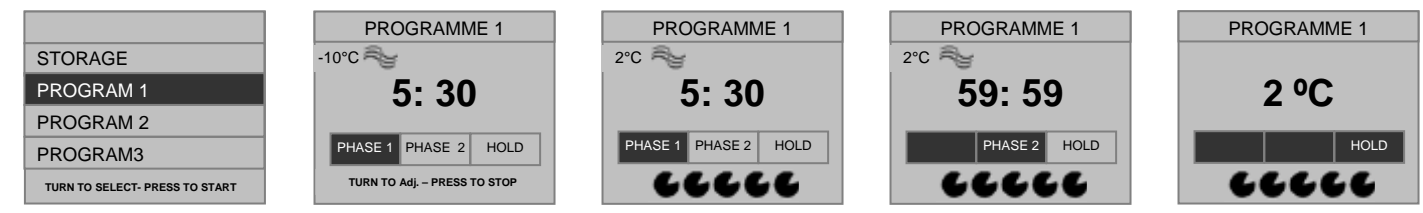

If a programme is not run for 20 minutes the display will change to show the controller in 'sleep' mode.

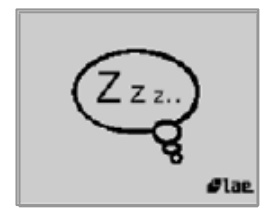

The 'sleep' mode will be maintained until the dial is pressed, rotated or the door opened when the display will revert to showing the 'User Menu'.

#### Door Open Alarm

If the door is opened during a programme or storage phase the evaporator fan will stop and screen will change, see below.

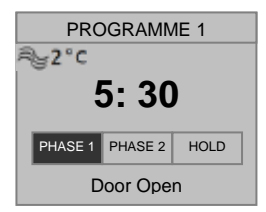

After 1 minute the condensing unit will stop, if the door is left open for more than 5 minutes the alarm will sound. The alarm can be cancelled by closing the door

#### Defrost.

Defrosting is only activated during the Storage mode.

The interval between defrosts is 6 hours, this means that over a twenty four hour period, whilst in the storage mode, it will defrost 4 times.

#### **Alarms and Warning**

#### **High Temperature Alarm**

The alarm will sound and high temperature alarm will be displayed if the storage temperature rises too high for to long.

Causes for this alarm could be:

Is the airflow restricted? Does the condenser filter require cleaning?

Is the evaporator fan running?

If the problem persists call your Foster Authorised Service Company.

#### **Power Fail:**

The alarm will sound in the event of power failure to the machine.

If the power is off for less than five minutes the unit will re-start on the resumption of the power supply without affecting the selected cycle.

If the power is off for longer than five minutes the controller will enter the storage mode on the resumption of the power.

To re-start press and release the dial, the screen will return to the hold screen. Press and hold the dial for two seconds the display returns to the program selection.

#### Air Probe:

If this alarm occurs the programme will stop with the screen displayed left. The alarm will sound and can be cancelled by pressing and releasing the dial or it will stop after a set period but resound again after a pre-set time. The controller will automatically enter the storage phase until the cycle is stopped but it will not be possible to start further cycles until your Foster Authorised Service Company has rectified the fault.

#### SERVICE SETTINGS

#### Service settings access

Whilst in the program selection screen press and hold the dial for 2 seconds, the information screen will be displayed continue pressing the dial for a further 2 seconds to display the 'SERVICE MENU'. LANGUAGE will be highlighted.

| SERVICE                  |        |  |  |  |  |  |
|--------------------------|--------|--|--|--|--|--|
| LANGUAGE                 | ENG    |  |  |  |  |  |
| DIAGNOSTICS              | 1-COMP |  |  |  |  |  |
| FOOTPRINT                |        |  |  |  |  |  |
| CODE                     | 0      |  |  |  |  |  |
|                          |        |  |  |  |  |  |
|                          |        |  |  |  |  |  |
|                          |        |  |  |  |  |  |
|                          |        |  |  |  |  |  |
| Press 2 seconds for Exit |        |  |  |  |  |  |

#### Changing Text Language.

With LANGUAGE highlighted, press and release the dial, 'ENG' (English) will be highlighted. Note: English is the only language available for this controller.

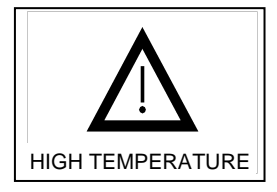

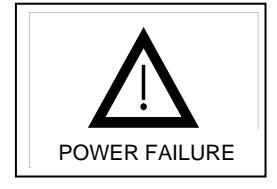

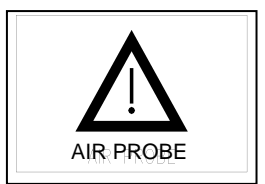

#### **Settings and Parameters**

#### Passcode.

Rotate the dial until you reach 'PASSCODE', below left, press and release the dial to highlight the code, below right. Rotate the dial until you reach the code '131'. Once achieved press and release the dial to acknowledge.

| SERVICE                  |        |  |  |  |  |
|--------------------------|--------|--|--|--|--|
| LANGUAGE                 | ENG    |  |  |  |  |
| DIAGNOSTICS              | 1-COMP |  |  |  |  |
| FOOTPRINT                |        |  |  |  |  |
| CODE                     | 0      |  |  |  |  |
|                          |        |  |  |  |  |
|                          |        |  |  |  |  |
|                          |        |  |  |  |  |
|                          |        |  |  |  |  |
| Press 2 seconds for Exit |        |  |  |  |  |

| 8                        | SERVICE |        |  |  |  |  |
|--------------------------|---------|--------|--|--|--|--|
| LANGUAGE                 |         | ENG    |  |  |  |  |
| DIAGNOSTICS              |         | 1-COMP |  |  |  |  |
| FOOTPRINT                |         |        |  |  |  |  |
| CODE                     |         | 131    |  |  |  |  |
|                          |         |        |  |  |  |  |
|                          |         |        |  |  |  |  |
|                          |         |        |  |  |  |  |
|                          |         |        |  |  |  |  |
| Press 2 seconds for Exit |         |        |  |  |  |  |

#### Profiles.

You are now in the program profiles. The controller has 5 operating programs – STORAGE, Program 1, Program 2, Program 3, Program 4.

These programs are all available depending upon which of the profiles are selected, see below.

|                                       | Storage      | Program 1 | Program 2 | Program 3    | Program 4 |
|---------------------------------------|--------------|-----------|-----------|--------------|-----------|
| SIMPLE                                | Х            | ✓         | ✓         | $\checkmark$ | Х         |
| SIMPLE +                              | $\checkmark$ | ✓         | ✓         | $\checkmark$ | Х         |
| STANDARD                              | Х            | ✓         | ✓         | $\checkmark$ | ✓         |
| STANDARD +                            | $\checkmark$ | ✓         | ✓         | $\checkmark$ | ✓         |
| $X = DISABLED$ $\checkmark = ENABLED$ |              |           |           |              |           |

To change the profile, rotate the dial to select program, press and release the dial to accept the change. The 3 chevrons in the box opposite the selected program confirm the change.

The default operating profile is 'STANDARD+'.

The table identifies which programs are available from the profile selected.

| SERVICE                  |       |  |  |  |  |  |
|--------------------------|-------|--|--|--|--|--|
| STANDARD                 |       |  |  |  |  |  |
| STANDARD +               | >>>>> |  |  |  |  |  |
| EXPRESS                  |       |  |  |  |  |  |
| EXPRESS +                |       |  |  |  |  |  |
| THAW                     |       |  |  |  |  |  |
| THAW +                   |       |  |  |  |  |  |
|                          |       |  |  |  |  |  |
|                          |       |  |  |  |  |  |
| Press 2 seconds for Exit |       |  |  |  |  |  |

#### Parameter Access.

From the profile screen once the selection has been made press and release the dial to access the parameter list. The screen will display the parameters as shown in the screen below left. To access the system parameters rotate the dial anticlockwise see below right.

| STANDARD +               |  |                | STANDARD +         |      |
|--------------------------|--|----------------|--------------------|------|
| STORAGE                  |  | AUTOMATIC THAW |                    |      |
| MANUAL PROVE 1           |  | SYSTEM         |                    |      |
| MANUAL PROVE 2           |  |                |                    |      |
| MANUAL PROVE 3           |  |                |                    |      |
| ADPR 1                   |  |                |                    |      |
| MANUAL THAW 1            |  |                |                    |      |
| MANUAL THAW 2            |  |                |                    |      |
| MANUAL THAW 3            |  |                |                    |      |
| Press 2 seconds for Exit |  | Pre            | ss 2 seconds for E | ixit |

Selection is made by pressing and releasing the dial. The table below contains the complete parameter list and includes the selectable range and default values.

#### PARAMETERS

| PARAMETER | RAMETER DESCRIPTION    |         | MINIMUM | MAXIMUM | STANDARD<br>DEFAULT<br>SETTINGS | KFC |
|-----------|------------------------|---------|---------|---------|---------------------------------|-----|
|           | STORAGE                |         |         |         |                                 |     |
| PO1       | Air Temperature        | °C      | -25     | 25      | 2                               | 2   |
| P         | ROGRAM 1               |         |         |         |                                 |     |
| PO2       | P1 Temperature Default | °C      | 0       | 45      | 8                               | 8   |
| PO3       | P1 Time Default        | MINUTES | PO4     | PO5     | 270                             | 330 |
| PO4       | P1 Time Minimum        | MINUTES | 0       | 900     | 60                              | 330 |
| PO5       | P1 Time Maximum        | MINUTES | 0       | 900     | 600                             | 330 |
| PO6       | P2 Temperature Default | °C      | 0       | 45      | 6                               | 6   |
| PO7       | P2 Time Default        | MINUTES | PO8     | PO9     | 60                              | 0   |
| PO8       | P2 Time Minimum        | MINUTES | 0       | 900     | 60                              | 0   |
| PO9       | P2 Time Maximum        | MINUTES | 0       | 900     | 60                              | 0   |
| P         | ROGRAM 2               |         |         |         |                                 |     |
| P10       | P1 Temperature Default | °C      | 0       | 45      | 8                               | 8   |
| P11       | P1 Time Default        | MINUTES | P12     | P13     | 330                             | 420 |
| P12       | P1 Time Minimum        | MINUTES | 0       | 900     | 60                              | 420 |
| P13       | P1 Time Maximum        | MINUTES | 0       | 900     | 600                             | 420 |
| P14       | P2 Temperature Default | °C      | 0       | 45      | 6                               | 6   |
| P15       | P15 P2 Time Default    |         | P16     | P17     | 60                              | 0   |
| P16       | P2 Time Minimum        | MINUTES | 0       | 900     | 60                              | 0   |
| P17       | P2 Time Maximum        | MINUTES | 0       | 900     | 60                              | 0   |
| P         | ROGRAM 3               |         |         |         |                                 |     |
| P18       | P1 Temperature Default | °C      | 0       | 45      | 8                               | 8   |
| P19       | P1 Time Default        | MINUTES | P20     | P21     | 540                             | 540 |
| P20       | P1 Time Minimum        | MINUTES | 0       | 900     | 60                              | 540 |
| P21       | P1 Time Maximum        | MINUTES | 0       | 900     | 60                              | 540 |
| P22       | P2 Temperature Default | °C      | 0       | 45      | 6                               | 6   |
| P23       | P2 Time Default        | MINUTES | P24     | P25     | 60                              | 0   |
| P24       | P2 Time Minimum        | MINUTES | 0       | 900     | 60                              | 0   |
| P25       | P2 Time Maximum        | MINUTES | 0       | 900     | 60                              | 0   |
| P         | ROGRAM 4               |         |         |         |                                 |     |
| P26       | P1 Temperature Default | °C      | 0       | 45      | 9                               | 9   |
| P27       | P1 Time Default        | MINUTES | P28     | P29     | 720                             | 0   |
| P28       | P1 Time Minimum        | MINUTES | 0       | 900     | 60                              | 0   |
| P29       | P1 Time Maximum        | MINUTES | 0       | 900     | 900                             | 0   |
| P30       | P2 Temperature Default | °C      | 0       | 45      | 6                               | 6   |
| P31       | P2 Time Default        | MINUTES | P32     | P33     | 0                               | 0   |
| P32       | P2 Time Minimum        | MINUTES | 0       | 900     | 60                              | 0   |
| P33       | P2 Time Maximum        | MINUTES | 0       | 900     | 60                              | 0   |
|           | SYSTEM                 |         |         |         |                                 |     |
| P34       | P1 Heat Hysteresis     | °K      | -20     | -2      | -2                              | -2  |
| P35       | P2 Heat Hysteresis     | °K      | -20     | -2      | -2                              | -2  |
| P36       | Storage Hysteresis     | °K      | 2       | 20      | 3                               | 3   |

| P37 | Short Cycle Delay       | MINUTES  | 0      | 30      | 2    | 2   |
|-----|-------------------------|----------|--------|---------|------|-----|
| P38 | Thaw Fan OP.            | FUNCTION | CYCLE/ | AUTO/ON | ON   | ON  |
| P39 | Storage Fan OP.         | FUNCTION | CYCLE/ | AUTO/ON | AUTO | ON  |
| P40 | Defrost Type            | FUNCTION | OFF/E  | LE/GAS  | OFF  | OFF |
| P41 | Defrost Per Day         | INTEGER  | 0      | 24      | 4    | 4   |
| P42 | Defrost End Time        | MINUTES  | 1      | 60      | 20   | 20  |
| P43 | Defrost End Temperature | С°       | 0      | 50      | 20   | 20  |
| P44 | Drain Time              | MINUTES  | 0      | 30      | 1    | 1   |
| P45 | Fan Delay Temperature   | °C       | -15    | 15      | 5    | 5   |
| P46 | Duty Cycle              | 10x%     | 0      | 10      | 6    | 6   |
| P47 | Compressor Rest Time    | MINUTES  | 0      | 30      | 1    | 1   |
| P48 | Door Switch 1           | FUNCTION | NO     | YES     | YES  | YES |
| P49 | Door Stop               | MINUTES  | 0      | 30      | 1    | 1   |
| P50 | Door Alarm Delay        | MINUTES  | 0      | 30      | 5    | 5   |
| P51 | High Temperature Alarm  | °K       | 0      | 50      | 10   | 10  |
| P52 | High Alarm Delay        | MINUTES  | 0      | 120     | 30   | 30  |
| P53 | Alarm Time              | SECONDS  | 0      | 120     | 20   | 20  |
| P54 | Alarm Repeat Interval   | MINUTES  | 0      | 480     | 0    | 0   |
| P55 | Alarm Buzzer            | FUNCTION | NO     | YES     | NO   | NO  |
| P56 | Evaporator Probe Enable | FUNCTION | NO     | YES     | YES  | YES |
| P57 | Air Probe Offset        | °K       | -15    | 15      | 0    | 0   |
| P58 | Evaporator Probe Offset | °K       | -15    | 15      | 0    | 0   |
| P59 | Contrast                | INTEGER  | 0      | 100     | 50   | 50  |
| P60 | Address                 | INTEGER  | 1      | 255     | 1    | 1   |

**NOTE:** On early version of this model the P39 'Storage Fan OP' was set to 'AUTO' the setting should be changed to 'ON'.

#### Probes

#### Air and Evaporator Probes

The air and evaporator probes, type 2K NTC, are the same and are identified as T1 Air Probe and T2 Evaporator Probe. These are the thermistor type and are fully enclosed to make it completely waterproof and resilient to temperature variation within the limits of rapid cycling. The probe is capable of measuring temperature in excess of - 30°C and 50°C with 1°K accuracy at 1°C and no more than 2°K at the upper and lower temperature ranges.

#### Probe temperature resistance values

| °C  | K ohm  | °C | K ohm | °C | K ohm | °C | K ohm | °C  | K ohm |
|-----|--------|----|-------|----|-------|----|-------|-----|-------|
| -40 | 44.657 | -5 | 7.198 | 30 | 1.651 | 65 | 0.497 | 100 | 0.189 |
| -35 | 33.505 | 0  | 5.716 | 35 | 1.371 | 70 | 0.426 | 105 | 0.166 |
| -30 | 25.388 | 5  | 4.571 | 40 | 1.143 | 75 | 0.367 | 110 | 0.142 |
| -25 | 19.402 | 10 | 3.682 | 45 | 0.958 | 80 | 0.318 | 115 | 0.125 |
| -20 | 14.961 | 15 | 2.987 | 50 | 0.807 | 85 | 0.276 | 120 | 0.111 |
| -15 | 11.644 | 20 | 2.437 | 55 | 0.683 | 90 | 0.24  | 125 | 0.099 |
| -10 | 8.133  | 25 | 2     | 60 | 0.582 | 95 | 0.21  |     |       |

#### CT70B Wiring Diagram

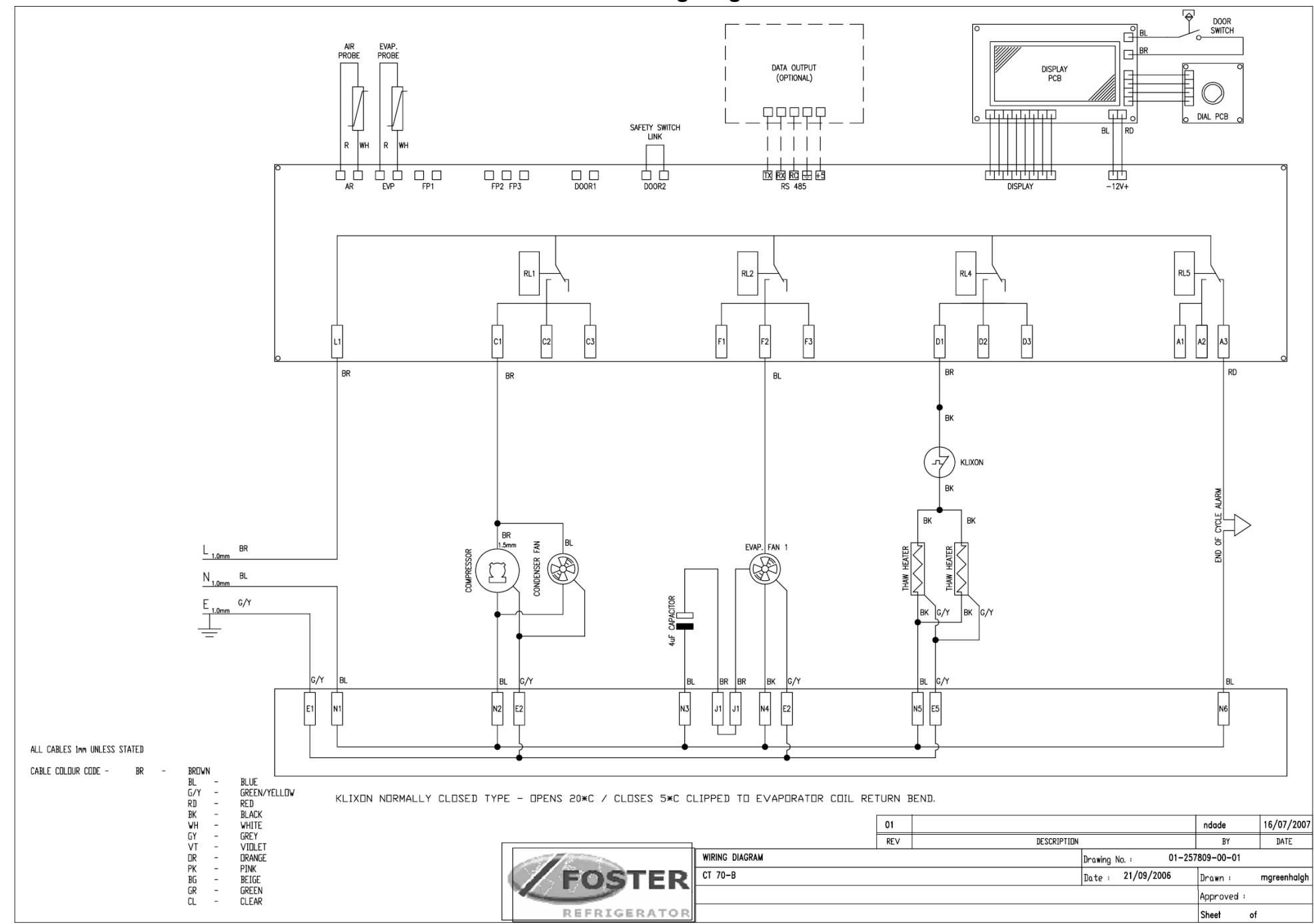

Foster European Operations

France Foster Refrigerator France SA Tel: (33) 01 34 30 22 22. Fax: (33) 01 30 37 68 74. Email: <u>commercial@fosterfrance.com</u>

Germany Foster Refrigerator Gmbh, Tel: (49) 781 990 7840. Fax (49) 781 990 7844. Email: <u>info@foster-gmbh.de</u>

Foster Refrigerator Oldmedow Road Kings Lynn Norfolk PE30 4JU

Tel: 01553 691122 Fax: 01553 691447 Website: <u>www.fosterrefrigerator.co.uk</u> Email: <u>sales@foster-uk.com</u>

a Division of 'ITW (UK) Ltd'

CT70B/SM 02/08 Rev 1.